#### PASSWORD MANAGER > AUTOFILL

# FAQ's over automatisch invullen

Weergeven in het Helpcentrum: https://bitwarden.com/help/autofill-faqs/

## **D** bit warden

#### FAQ's over automatisch invullen

#### V: Hoe schakel ik de Bitwarden-toegankelijkheidsbel uit?

- 1. Open de instellingen op je Android-toestel.
- 2. Navigeer naar Toegankelijkheid.
- 3. Selecteer Bitwarden.
- 4. Schakel de snelkoppeling voor Bitwarden uit.

#### V: Kan ik automatisch invullen bij een gesplitste aanmeldingsworkflow?

**A:** Gesplitste aanmeldingsworkflows (bijvoorbeeld wanneer gebruikersnaam- en wachtwoordvelden op afzonderlijke schermen worden weergegeven) kunnen automatisch worden ingevuld door Bitwarden browserextensies, maar momenteel nog niet door mobiele apps.

#### V: Kan ik automatisch invullen gebruiken terwijl ik een fysiek toetsenbord op een iPad gebruik?

A: Ja! Automatisch invullen gebruiken bij gebruik van een fysiek toetsenbord:

- 1. Open de iOS 🎝 Instellingen-app op je apparaat.
- 2. Tik op Algemeen.
- 3. Tik op Toetsenborden.
- 4. Zet Snelkoppelingen aan in de sectie Alle toetsenborden.

#### V: Hoe schakel ik Google Autofill uit op mijn Android-apparaat?

A: Google Autofill uitschakelen op je Android-apparaat:

- 1. Open Instellingen op je Android-toestel.
- 2. Scroll naar beneden en tik op **Google**.
- 3. Tik op Automatisch invullen met Google en schakel dit uit.

### V: Wat moet ik doen met 'Biometrische ontgrendeling uitgeschakeld in afwachting van verificatie van hoofdwachtwoord'?

**A:** Dit gebeurt meestal op iOS wanneer je een wijziging aanbrengt in de biometrische instellingen van je apparaat (bijvoorbeeld een andere vinger toevoegen aan Touch ID). Om deze fout op te lossen:

- 1. Als u PIN-code verificatie actief hebt, schakelt u deze uit.
- 2. Log uit bij uw Bitwarden mobiele app.
- 3. Controleer of de instellingen van uw apparaat zijn ingesteld om Bitwarden te gebruiken voor autofill.
- 4. Log weer in op uw Bitwarden mobiele app.
- 5. Schakel PIN code verificatie opnieuw in als je het wilt gebruiken als back-up voor biometrie.

#### V: Werkt URI matching niet met bepaalde websites wanneer Base Domain de ingestelde regel is?

**A:** Sommige resultaten die normaal gesproken overeenkomen, zijn uitgefilterd omdat de URL waarop je je momenteel bevindt meerdere websites kan weergeven. Ga voor meer informatie over deze websites naar publicsuffix.org.